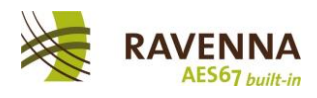

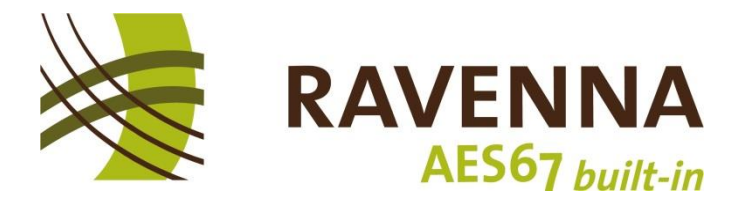

## **RAVENNA Virtua Sound Card:**

## Network Interface Driver Update after Windows 10 Update

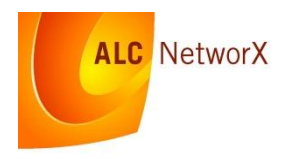

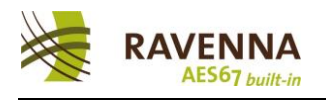

## **1** Problem Description

Following certain Windows 10 system updates it may be required to re-install the ALC NetworX IEEE1588-2008 network interface driver, as Windows Update routines may have reset the network interface driver setting to the original Intel driver.

A clear indicator for this requirement is the PTP icon in the task bar staying grey, with no PTP interface being selected in the RAVENNA PTP network interface selection box (right-click on PTP icon in task bar):

| RAVENNA PTP Network Interface Selection |    | ×      |
|-----------------------------------------|----|--------|
| Select PTP network interface            |    |        |
| No IEEE 1588 enabled NIC available      |    | -      |
|                                         | ОК | Cancel |

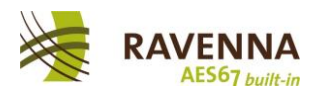

## 2 Re-installing the RAVENNA IEEE1588-2008 network interface driver

These steps assume that the RAVENNA Virtual Sound Card had been successfully installed and was running before. You may either simply re-install the RVSC or follow these steps (which usually are quicker and do not require the installer to be executed again):

1. Open the Network and Sharing Center and select "Change adapter settings"

| Dentrol Panel\All Control Panel                                   | Items\Network and Sharing Center                                                                                                    |                                                                                                    | - 🗆 X                      |
|-------------------------------------------------------------------|----------------------------------------------------------------------------------------------------|----------------------------------------------------------------------------------------------------|----------------------------|
| ← → ✓ ↑ 🛂 → Control P                                             | anel > All Control Panel Items > Network and S                                                                                          | Sharing Center                                                                                      | ✓ O Search Control Panel 🔎 |
| <u>F</u> ile <u>E</u> dit <u>V</u> iew <u>T</u> ools <u>H</u> elp |                                                                                                    |                                                                                                    | 🔲 📜 👗 🖻 📋 🗙 🛩 📼 🍯          |
| Control Panel Home                                                | View your basic network informati                                                                                                    | ion and set up connections                                                                          |                            |
| Change adapter settings<br>Change advoce of change<br>settings    | View your active networks                                                                                                    | Access type: Internet<br>HomeGroup: Ready to create<br>Connections: U Ethernet                      |                            |
|                                                                   | Unidentified network<br>Public network                                                                                                  | Access type: No network access<br>Connections: 📱 82574L                                             |                            |
|                                                                   | Change your networking settings                                                                                                    |                                                                                                    |                            |
|                                                                   | Set up a new connection or networ<br>Set up a broadband, dial-up, or VPI<br>Troubleshoot problems<br>Diagnose and repair network proble | ik<br>N connection; or set up a router or access point.<br>ems, or get troubleshooting information. |                            |
|                                                                   |                                                                                                    |                                                                                                    |                            |
| See also                                                          |                                                                                                    |                                                                                                    |                            |
| HomeGroup                                                         |                                                                                                    |                                                                                                    |                            |
| Internet Options<br>Windows Firewall                              |                                                                                                    |                                                                                                    |                            |
| 0 items                                                           |                                                                                                    |                                                                                                    | Computer                   |

2. Select the correct network interface and choose "properties" from the contextsensitive menu

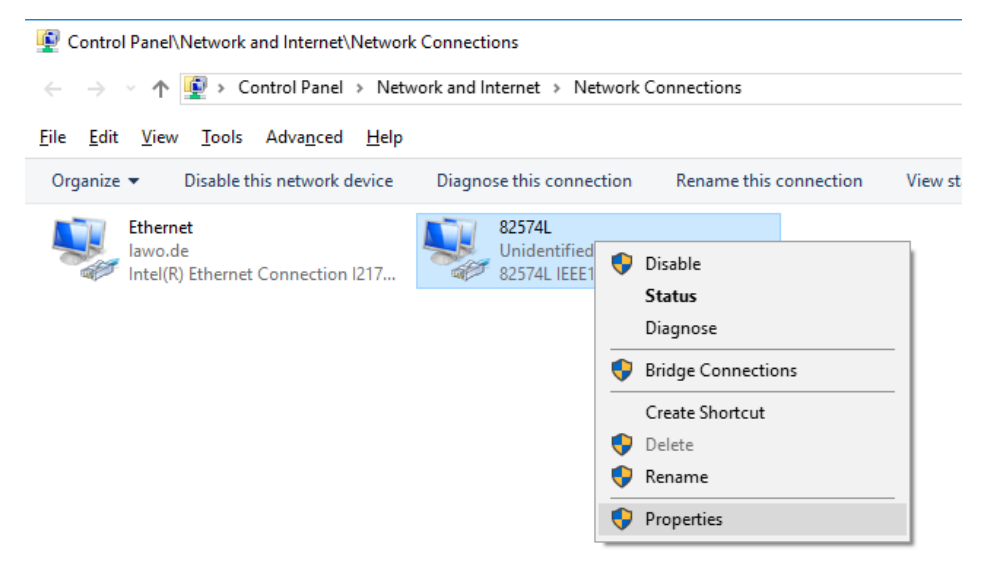

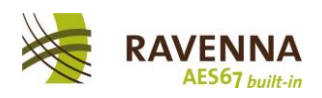

3. From the properties dialog, choose "configure"

| 82574L Properties                                                                  | ×         |
|------------------------------------------------------------------------------------|-----------|
| Networking Sharing                                                                 |           |
| Connect using:                                                                     |           |
| 2574L IEEE1588 Adapter                                                             |           |
| Configure                                                                          | $\supset$ |
| This connection uses the following items:                                          |           |
|                                                                                    | ~         |
| Install Uninstall Properties                                                       |           |
| Description<br>Allows your computer to access resources on a Microsoft<br>network. |           |
| OK Cano                                                                            | el        |

4. From the adapter properties dialog choose "update driver"

| 82574L IE                                                                                                    | EE1588 Ada                            | pter Pro                                    | perties  |        |     |       | × |
|----------------------------------------------------------------------------------------------------|---------------------------------------|---------------------------------------------|----------|--------|-----|-------|---|
| General                                                                                                    | Advanced                              | Driver                                      | Details  | Even   | ts  |       |   |
|                                                                                                    | 82574L IEEE1588 Adapter               |                                             |          |        |     |       |   |
| Driver Provider:                                                                                                    |                                       | ALC NetworX GmbH                            |          |        |     |       |   |
| Driver Date:                                                                                                    |                                       | e:                                          | 06/22/20 | 016    |     |       |   |
|                                                                                                    | Driver Vers                           | ion:                                        | 18.14.24 | .3     |     |       |   |
|                                                                                                    | Digital Sign                          | ner:                                        | ALC Net  | worX G | mbH |       |   |
| Driver Details To view details about the driver files.                                                               |                                       |                                             |          |        |     |       |   |
| Update Driver To update the driver software for this device.                                                         |                                       |                                             |          |        |     |       |   |
| <u>Roll Back Driver</u> If the device fails after updating the driver, roll back to the previously installed driver. |                                       |                                             |          |        |     |       |   |
|                                                                                                    | Disable Disables the selected device. |                                             |          |        |     |       |   |
| ļ                                                                                                    | <u>J</u> ninstall                     | install To uninstall the driver (Advanced). |          |        |     |       |   |
|                                                                                                    |                                       |                                             |          |        | OK  | Cance | I |

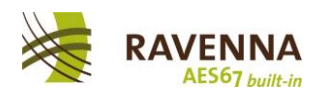

5. Select "browse my computer for driver software" and select "... pick from a list ..."

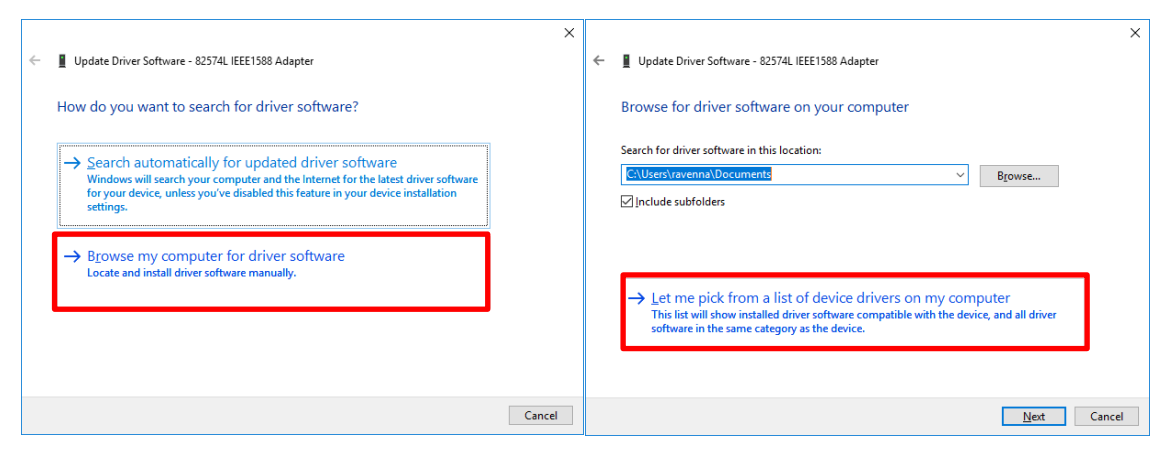

6. Select the matching IEEE1588 adapter and hit "next"

|   |                                                                                                    | $\times$ |
|---|----------------------------------------------------------------------------------------------------|----------|
| ← | Update Driver Software - 82574L IEEE1588 Adapter                                                                                                    |          |
|   | Select the device driver you want to install for this hardware.                                                                                                |          |
|   | Select the manufacturer and model of your hardware device and then click Next. If you have disk that contains the driver you want to install, click Have Disk. | l.       |
|   | Show <u>c</u> ompatible hardware                                                                                                    |          |
|   | Model                                                                                                    | 4        |
|   | 🕞 82574L IEEE1588 Adapter                                                                                                    |          |
|   | 🔄 Intel(R) 82574L Gigabit Network Connection                                                                                                    |          |
|   | 📮 Intel(R) 82574L Gigabit Network Connection                                                                                                    |          |
|   | 🔄 Intel(R) Gigabit CT Desktop Adapter                                                                                                    |          |
|   | This driver has an Authenticode(tm) signature.                                                                                                    |          |
|   | Tell me why driver signing is important                                                                                                    |          |
|   | <u>N</u> ext Cance                                                                                                    |          |

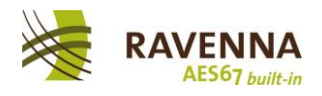

7. Windows is now re-installing the IEEE1588 driver to the selected network interface and should come up with this box:

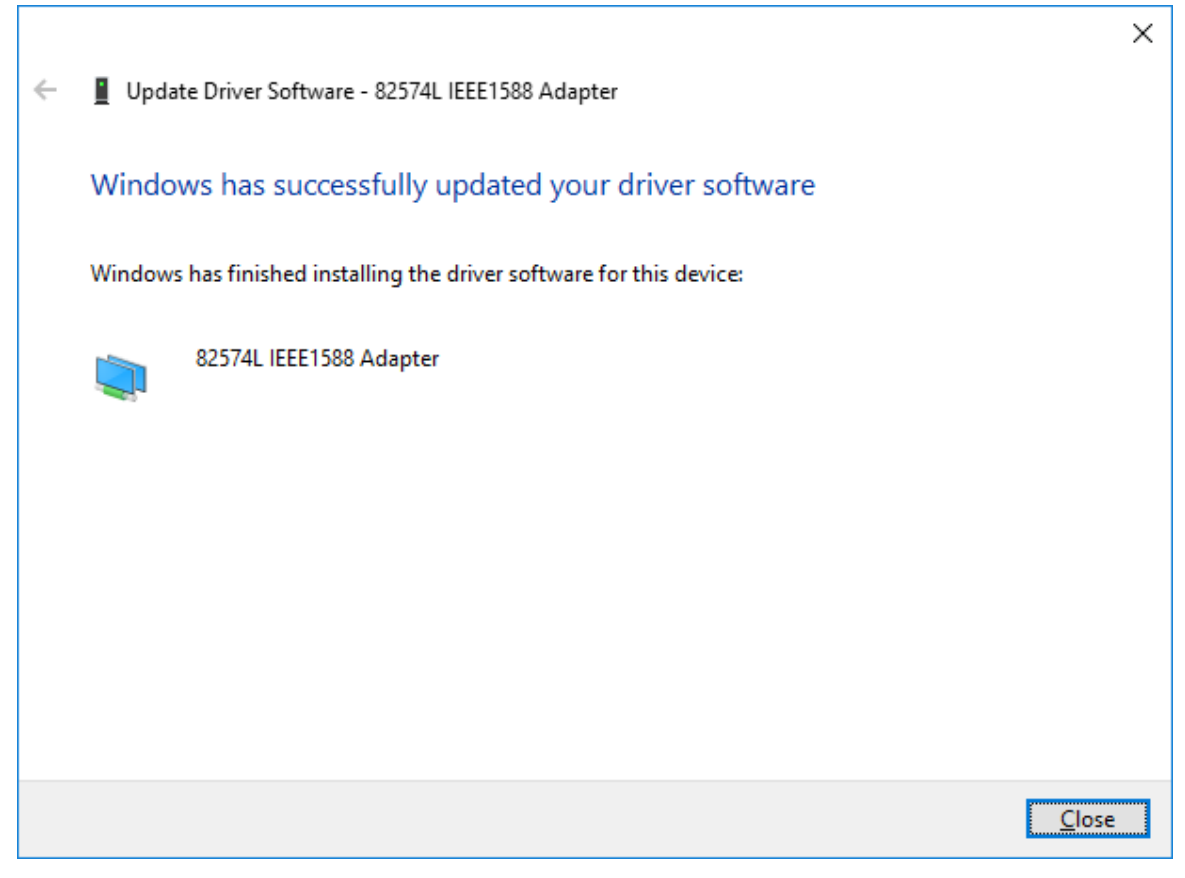

8. Hit "close", close all other Network Adapter and Center dialogs and open PTP Interface selection from the PTP icon context menu in the tray bar; select the corresponding IEEE1588 Adapter and hit "OK".

| RAVENNA PTP Network Interface Selection        |    | ×      |
|------------------------------------------------|----|--------|
| Select PTP network interface                   |    |        |
| 82574L IEEE 1588 Adapter MAC:68:05:CA:39:E0:B9 |    | -      |
| 82574L IEEE 1588 Adapter MAC:68:05:CA:39:E0:B9 |    |        |
|                                                | ОК | Cancel |

The PTP tray icon should now turn red, indicating proper PTP service initiation. After a while, it should turn green, indication PTP sync (given, that a PTP Grandmaster is present on the network and that PTP settings are properly configured – see RVSC Installation Manual for further details).